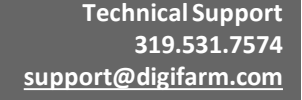

Part #MD8200-12

Product Store Link

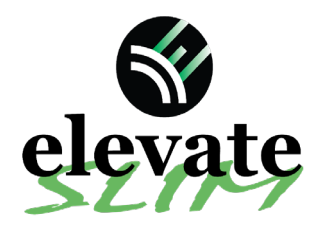

2

Quick Reference Card Ag Leader ParaDyme/Geosteer Installation & Set-up

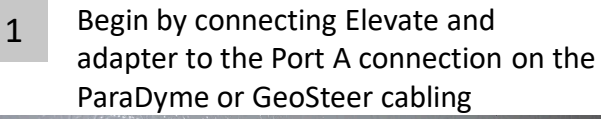

m

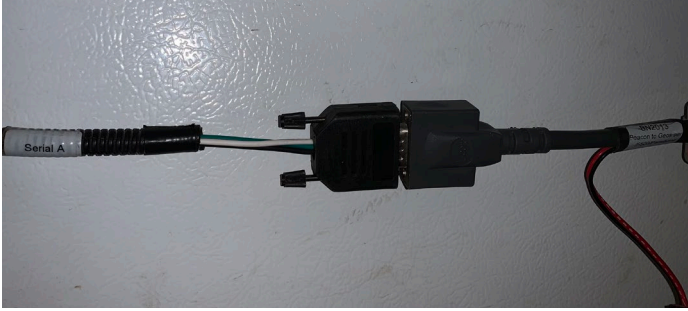

Connect the Power Tee to the Can B power/ Terminator connection on the Display cable

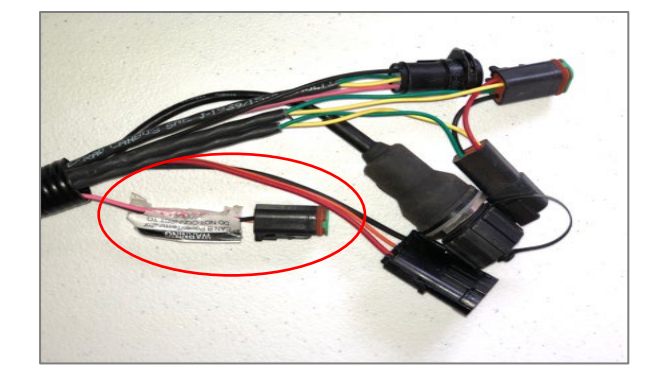

**Note:** Placement of the elevate modem on the cab roof is vitally important to performance. User must extend the entire length of the cable away from the receiver as shown below.

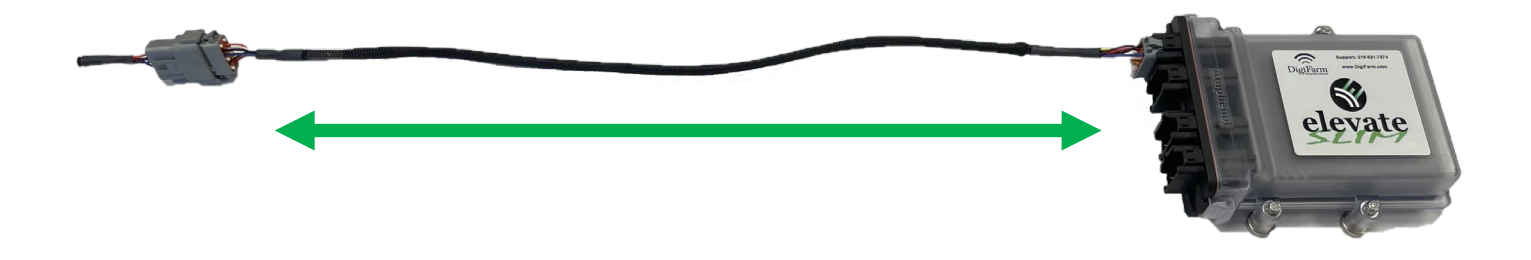

5

3

Tap the Setup wrench icon, then the

icon

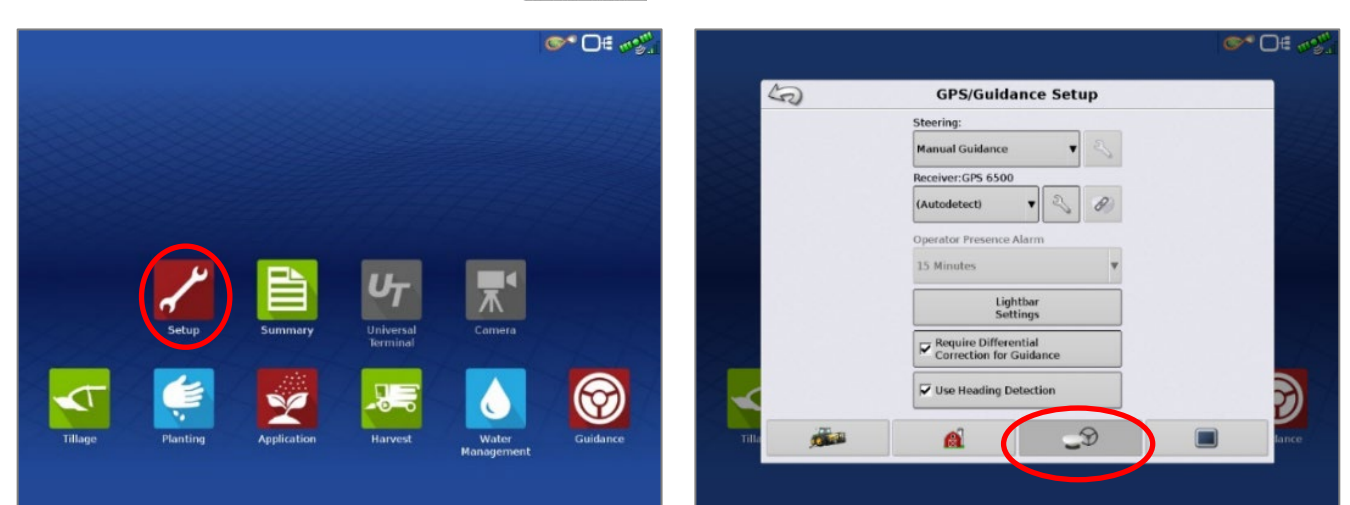

Continue installation on back page

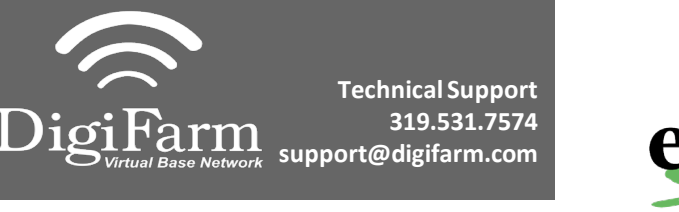

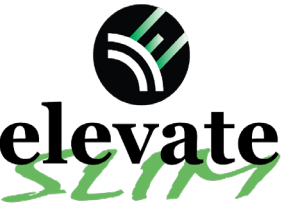

7

## Quick Reference Card Trimble CNH 372/262/252 Installation & Set-up

©™ ⊡€ 🐠

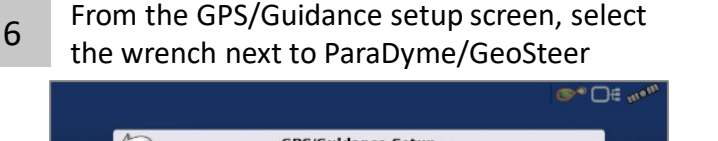

Next select the GPS tab, then the RTK icon

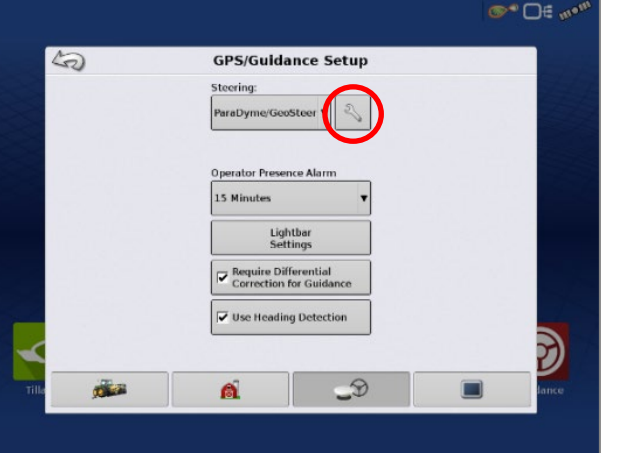

 Select Connection type, select NTRIP over External Radio, select apply

8

9

- Select GLONASS RTK Initialization on the right & enable it
- Make sure the Base Station Type is set to Trimble
- \* if GLONASS does not appear, skip to the next step
- Intro
  Intro
  Intro

  Intro
  Intro
  Intro

  Intro
  Intro
  Intro

  Intro
  Intro
  Intro

  Intro
  Intro
  Intro

  Intro
  Intro
  Intro

  Intro
  Intro
  Intro

  Intro
  Intro
  Intro

  Intro
  Intro
  Intro

  Intro
  Intro
  Intro

  Intro
  Intro
  Intro

  Intro
  Intro
  Intro

  Intro
  Intro
  Intro

  Intro
  Intro
  Intro

  Intro
  Intro
  Intro

  Intro
  Intro
  Intro

  Intro
  Intro
  Intro

  Intro
  Intro
  Intro

  Intro
  Intro
  Intro

  Intro
  Intro
  Intro

  Intro
  Intro
  Intro

  Intro
  Intro
  Intro

  Intro
  Intro
  Intro

  Intro
  Intro
  Intro

  Intro
  Intro
  Intro

🥱 AutoSteer Setup

50

- Back out of this screen & select the NMEA Out icon
  - Port A messages should match the screenshot below(all messages off except GGA current at 1 hz)
  - Port A Config> Baud rate should be 38400

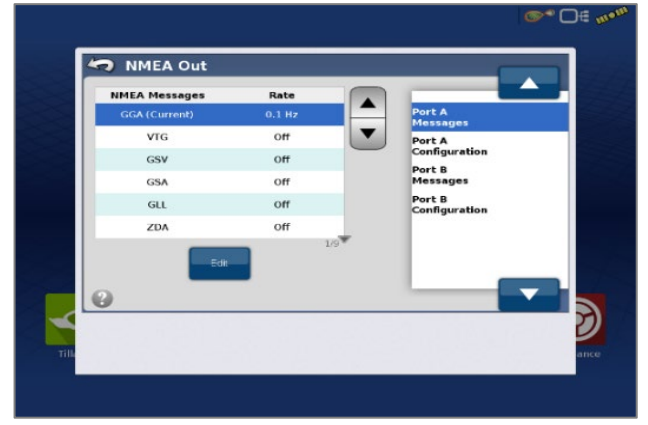

10 Back out of this screen, Select Precision settings & set to "RTK ONLY"

Return to the run screen & confirm you have throughput & RTK fix

| General ParaDyme      |                    |                   |            |
|-----------------------|--------------------|-------------------|------------|
| Latitude (N)          | 42.484594574       | UTC Time:         | 15:14:02   |
| Longitude (W)         | -91.265311255      | UTC Date:         | 11/01/2017 |
| Elevation:            | 1005.791 ft        | HDOP:             | 1.1        |
| Heading:              | 177.49468          | VDOP:             | 2.0        |
| Number of Satellites: | 9                  | PDOP:             | 2.3        |
| Differential:         | RTK Fixed          | Port:             | INX        |
| Differential Status:  | Ready For Steering | Convergence:      | 100 %      |
| GPS Speed:            | 0.00 mph           | RTK Throughput:   | 100 %      |
| Position Rate:        | 5 Hz               | SBAS Throughput:  | 0 %        |
| Speed/Heading Rate:   | 5 Hz               | Distance to Base: | 5.84 m     |
| 7                     |                    | Base Channel:     | Unknown    |
|                       |                    | Correction Age:   | N/A        |
|                       |                    | NTRIP:            | N/4        |